# Dell Pro 24 All-in-One

QC24251 Reimaging Guide for ThinOS 10

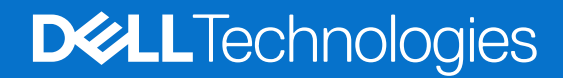

#### Notes, cautions, and warnings

(i) NOTE: A NOTE indicates important information that helps you make better use of your product.

CAUTION: A CAUTION indicates either potential damage to hardware or loss of data and tells you how to avoid the problem.

MARNING: A WARNING indicates a potential for property damage, personal injury, or death.

© 2025 Dell Inc. or its subsidiaries. All rights reserved. Dell Technologies, Dell, and other trademarks are trademarks of Dell Inc. or its subsidiaries. Other trademarks may be trademarks of their respective owners.

# Contents

| hapter 1: Installation overview                      |          |  |
|------------------------------------------------------|----------|--|
| Chapter 2: Introduction                              | 5        |  |
| Chapter 3: Updating or resetting the BIOS            | 6        |  |
| Clearing CMOS settings                               | 6        |  |
| Trusted Platform Module (TPM) security               | 6        |  |
| Recovery Tool                                        | <b>7</b> |  |
| WMS Configuration<br>Known behavior                  | 18<br>19 |  |
| Chapter 5: Reinstalling drivers and applications     | 20       |  |
| Displaying drivers and applications on your computer | 20       |  |
| Chapter 6: Getting help and contacting Dell          | 21       |  |

## Installation overview

- CAUTION: This reimaging guide is designed for system administrators. Do not attempt to reimage your computer if you are not an administrator or if you are unsure of the procedures. Failure to follow instructions may result in permanent data loss.
- **NOTE:** The information that is provided in this guide is only applicable to computers with the ThinOS 10 operating system installed.
- **NOTE:** The minimum requirements for ThinOS 10 are 8 GB of RAM and 32 GB of storage. It does not support the I7 processor.
- **NOTE:** The Dell operating system recovery image is available for the original operating system that was shipped with the Dell computer.
- () NOTE: Dell Technologies recommends that you download and install the device drivers from the Dell Drivers & Downloads website. Installing device drivers from a non-Dell website can cause computer performance issues or corrupt operating system files. It can also cause blue screen errors, unexpected shutdowns, or infect your computer with malicious software.

Use the Dell OS Recovery Tool to create a USB recovery drive that can be used to reinstall the version of operating system installed in the computer.

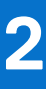

# Introduction

# CAUTION: This reimaging guide is designed for system administrators. Do not attempt to reimage your computer if you are not an administrator or are unsure of the procedures. Failure to follow instructions may result in permanent data loss.

(i) NOTE: The information that is provided in this guide is only applicable to computers with ThinOS 10 installed.

Reimaging is the process of removing all software on the computer and reinstalling the removed software. Reimaging is required when software in the computer is corrupted or damaged. It can also be used as a means of removing harmful and malicious software in your computer. This reimaging guide provides the steps that are required for reimaging your computer.

This guide assists you in installing Dell Technologies-recommended software stack and settings, drivers, and applications, which are tested and validated on the computer. The installation of the listed drivers and applications as described in the guide enhances the optimal performance of your computer.

Dell Technologies also provides drivers and applications that are not included with the operating system. These drivers are required to enable the following solid-state drives (SSDs):

- 256 GB PCle SSD
- 512 GB PCIe SSD
- 1024 GB PCIe SSD
- 2048 GB PCIe SSD and larger capacity size PCIe SSDs

It is always recommended to reimage on a newly installed operating system and not from any previous image-build. Ensure that the BIOS settings, including SATA configurations and modes, are set appropriately and use the latest drivers and applications when reimaging the computer.

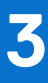

# Updating or resetting the BIOS

## **Clearing CMOS settings**

If flashing your computer with the latest BIOS update results in your computer being unable to boot, a BIOS reset is necessary. Clearing the CMOS settings will reset the BIOS to factory settings. For more information about clearing the CMOS settings, go to Dell Support Site and see your computer's *Owner's Manual*.

## **Trusted Platform Module (TPM) security**

TPM must be enabled in the BIOS setup program for it to be deployed on the computer. Follow these steps to enable and configure the TPM:

- 1. Turn on or restart your computer.
- **2.** Press F2 when the Dell Technologies logo is displayed on the screen to enter the BIOS setup program. The BIOS setup program is displayed.
- 3. On the left pane, select **Security**.
- 4. Select or clear any of the following options to enable or disable it, respectively:
  - TPM state (Enabled or Disabled):
    - **Enabled**: The BIOS will enable the TPM during Power-On-Self-Test (POST), and it can be accessed by the operating system.
    - **Disabled**: The BIOS will not enable the TPM during Power-On-Self-Test (POST), and it cannot be accessed by the operating system.
  - TPM 2.0 security On: The TPM is enabled and activated.
  - Clear: The BIOS clears the information that is stored in the TPM.
- 5. Save the settings and exit.

# Downloading and installing ThinOS 10 from a USB drive using the Dell OS Recovery Tool

- 1. Download Dell OS Recovery Tool.
- 2. Run the .exe file on the device to be used to create the USB drive. The Dell OS Recovery Tool Application installer opens.
- 3. Click INSTALL.
- 4. After the installation is complete, open Dell OS recovery Tool.
- 5. Select SWITCH TO ADVANCED RECOVERY displayed at the bottom of the tool.

| OS Recovery Tool                                      |                             |                                  |
|-------------------------------------------------------|-----------------------------|----------------------------------|
| Automated Recovery                                    | Step 1: Select a computer   |                                  |
| Welcome, Dell                                         | This computer               | Another computer                 |
| Having trouble with your system?                      | President 2020 Towar        | Service Tag/Express Service Code |
| Start by selecting the computer you'd like            | Service Tag                 | Enter service tag Q              |
|                                                       |                             |                                  |
| NOTE                                                  |                             |                                  |
| You'll need a USB with 16 GB of                       | _                           |                                  |
| space available. Existing content<br>will be deleted. |                             |                                  |
| 0-0-0-0                                               | SWITCH TO ADVANCED RECOVERY | CANCEL NEXT                      |
|                                                       |                             |                                  |

#### Figure 1. Dell OS Recovery Tool

6. In Select an OS image, browse to the ISO file that you downloaded from the DownloadThinOS ISO image section and click NEXT.

| OS Recovery Tool                                                                                                    |                                                                                             | 0 -                                                                                                    |
|----------------------------------------------------------------------------------------------------|---------------------------------------------------------------------------------------------|----------------------------------------------------------------------------------------------------|
| Advanced Recovery<br>Welcome, Dell. This app will help you<br>recover and install your OS Image.<br>Get started by selecting which device<br>you want to create a recovery key to<br>support. | Select preference<br>Select an OS image<br>Browse<br>C\Users\DeRDesktop\ThrOS10.2502_11 iso | <ul> <li>Select from available OS images</li> <li>For this computer</li> <li>For another computer</li> </ul> |
|                                                                                                    | X SWITCH TO AUTOMATED RECOVERY                                                              | CANCEL NEXT                                                                                                  |

#### Figure 2. Upload the ISO file

7. Select the USB drive that you want to format from the  $\boldsymbol{USB}\ \boldsymbol{drive}\ dropdown.$ 

**NOTE:** Some special USB drives do not support ThinOS ISO image by default. You can change the **Partition Style** and burn the operating system again.

- 8. User can select GPT or MBR option in the Partition Style.
- 9. Check the box "I understand that the selected drive will be reformatted, and existing data will be deleted".
- 10. Click BURN OS.

| (MAL)                                                                                                    |                                                                                                    |                 |
|----------------------------------------------------------------------------------------------------|----------------------------------------------------------------------------------------------------|-----------------|
| OS Recovery Tool                                                                                                    |                                                                                                    |                 |
| Advanced Recovery<br>We'll walk you through the process of<br>downloading and saving the software<br>you'll need to recover your computer.<br>Insert a rewritable USB drive with 16 GB<br>of space available. | Step 1: Select USB drive USB drive D: SanDisk 3.2 Gen1 USB Device, DELLRESTORE, 32GB  Partition Style GPT                                                                     |                 |
|                                                                                                    | Vunderstand that the selected drive will be reformated and existing data will be deleted.      Recovery Image \\100.106.190.10\ethos-t10\Build\2502-0020\ThinOS10_2502_20.iso |                 |
|                                                                                                    |                                                                                                    | GO BACK BURN OS |

(i) NOTE: Once the burn OS process is completed, the Build is stored in USB drive.

- **11.** Remove the USB drive and connect it to the powered-off device, on which you plan to install ThinOS.
- **12.** Switch on the computer and press F2 at boot up for BIOS page.

- 13. Most of the Dell devices have a password protected BIOS. Enter the BIOS password if prompted.
- 14. Click **UNLOCK** on the Admin Password button and input the required password (The default password for most Dell Thin client is "Fireport", but this will be different if device was enrolled to WMS and can be found in the WMS console).

(i) NOTE: If no BIOS password is set, the "UNLOCK" option will not appear on the Admin Password button.

| BIOS Setup                                                     |                                                                                                    |                                   |                                       |                           |                         |
|----------------------------------------------------------------|----------------------------------------------------------------------------------------------------|-----------------------------------|---------------------------------------|---------------------------|-------------------------|
| And the last free last                                         | Overview                                                                                                    |                                   |                                       |                           | Q ∰                     |
| Advanced Help Text Admin<br>Setup Password<br>Orff ON B UNLOCK | Opt/Plex 3000 Thin Client                                                                                                    | BIOS Version<br>1.12.0            | Service Tag<br>5739553                | Asset Tag<br>(None)       | Manufacture Date (None) |
|                                                                |                                                                                                    | Ownership Date                    | Express Service Code                  | Ownership Tag             | Signed Firmware Update  |
| Boot Configuration                                             |                                                                                                    |                                   |                                       |                           | Enabled                 |
| Integrated Devices                                             | Admin Unlock                                                                                                    |                                   |                                       |                           |                         |
| Storage                                                        | , and the second second s |                                   |                                       |                           |                         |
| Display                                                        |                                                                                                    |                                   |                                       |                           | 3.30 GHz                |
| Connection                                                     | The admin password in                                                                                                    | s set on this computer. This oper | ration is not allowed until correct a | dmin password is entered. |                         |
| Power<br>Security                                              |                                                                                                    |                                   |                                       |                           | Processor L3 Cache      |
| Passwords                                                      |                                                                                                    |                                   |                                       |                           | 4030 8.8                |
| Update,Recovery                                                |                                                                                                    |                                   |                                       |                           |                         |
| System Management                                              |                                                                                                    |                                   |                                       |                           |                         |
| Keyboard                                                       | 6700500 0500                                                                                                    |                                   |                                       |                           |                         |
| Pre-boot Behavior                                              | 5739553-8FC8                                                                                                    |                                   |                                       |                           | Manual Changel Marks    |
| Performance                                                    |                                                                                                    |                                   |                                       |                           | Dual                    |
| SystemLogs                                                     |                                                                                                    |                                   |                                       | OK Cancel                 |                         |
|                                                                |                                                                                                    |                                   |                                       |                           |                         |
|                                                                |                                                                                                    |                                   |                                       |                           |                         |
|                                                                |                                                                                                    |                                   |                                       |                           |                         |
|                                                                | DEVICES                                                                                                    | Video Controller                  | Video Memory                          | Wi-Fi Device              | Native Resolution       |
|                                                                |                                                                                                    | Intel UHD Graphics                | 8128 MB                               | Intel Wireless            | 1920 by 1080            |
|                                                                |                                                                                                    | Video BIOS Version                | Audio Controller<br>Bashak ALCODA     | Bluetooth® Device         | LOM MAC Address         |
| LOUI                                                           | LOAD DEFAULTS                                                                                                    | APPLYCHANGES                      | changes were made                     |                           | EXIT                    |
|                                                                |                                                                                                    |                                   |                                       |                           |                         |

#### Figure 4. Unlock BIOS screen

15. Navigate to the Integrated Devices section on the BIOS menu and ensure that Enable USB Boot Support is enabled.

| and a second second second                                                                                                    | Internated Devices                                                                                                    |                                  |                                              |                                   |                          |                       |                               |                                    | Q                                 | Ê                      |
|----------------------------------------------------------------------------------------------------|----------------------------------------------------------------------------------------------------|----------------------------------|----------------------------------------------|-----------------------------------|--------------------------|-----------------------|-------------------------------|------------------------------------|-----------------------------------|------------------------|
|                                                                                                    | Integrated Devices                                                                                                    |                                  |                                              |                                   |                          |                       |                               |                                    | SEARCH                            | VIEW                   |
| Advanced Help Text Admin Password Skup ON ON Configuration Integrated Devices Storage Display Connection Power Security Passwords Update.Recovery | Date/Time         Date         This option controls the system date.Changes to the date take effect immediately.Date in MM/DD/YYY format.         7       17         Ø       17         Ø       17         Ø       2024         Audio       Enable Audio         Use this setting to switch all integrated audio On/Off, or enable/disable the microphone and the system of the system of the system o | Time<br>This opti<br>HH/MM/<br>9 | ion controls<br>/SS 24 Hour<br>45            | the syste<br>format.Y<br>*        | em time.Ch               | nanges to<br>o switch | o the tim<br>h between<br>12H | ne take effe<br>n 12H or 24<br>24H | ct immediately<br>4H clock.<br>AM | . <b>Time in</b><br>PM |
| board<br>boot Behavior<br>ualization Support<br>formance                                                                                          | <ul> <li>ON</li> <li>Enable Microphone</li> <li>Enable Internal Speake</li> </ul>                                                                                                    | r                                |                                              |                                   |                          |                       |                               |                                    |                                   |                        |
| stem Logs                                                                                                    | USB Configuration When USB Root Support is enabled, bootable USB mass storage devices (such as HDD, flash functional in an OS environment. If disabled, the bootable USB mass storage devices are prev functional in an OS environment. C Enable Front USB Ports                                                                                                    | drive, CD/E<br>vented from       | DVD) can boo<br>n booting the<br>able USB Bo | ot throug<br>rough th<br>pot Supp | h the boot<br>e boot seq | sequen<br>uence a     | ice or bo<br>nd boot i        | ot menu. U<br>menu, but l          | ISB ports are a<br>USB ports are  | lso                    |
|                                                                                                    | Front USB Configuration                                                                                                    |                                  |                                              |                                   |                          |                       |                               |                                    |                                   |                        |

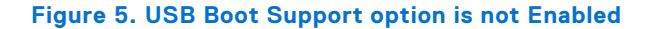

| office 1999 The Hand                                    | Integrated Devices                                                                                                    | Q                                 | ŝ      |
|---------------------------------------------------------|----------------------------------------------------------------------------------------------------|-----------------------------------|--------|
| dvanced Help Text Admin<br>etup Password                | Date/Time                                                                                                    | SEARCH                            | VIEW A |
| eview<br>soa Configuration<br>tegrated Devices<br>orage | Date     Time       This option controls the system date Changes to the date take effect immediately.Date in MM/DD/YWY format.     This option controls the system time.Changes to the time take effect immediately.Date in HH/MM/SS 24 Hour format. You can also switch between 12H or 24H       7     17     2024       9     45     50       12H     24H                                                                                                    | nmediately.Tir<br>clock.<br>AM PM | ne in  |
| aplay                                                   |                                                                                                    |                                   |        |
| wer                                                     | A.,                                                                                                    |                                   |        |
| sswords                                                 |                                                                                                    |                                   |        |
| date,Recovery                                           |                                                                                                    |                                   |        |
| tem Management                                          | Use this setting to switch all integrated audio Un/Uff, or enable/disable the microphone and the internal speaker separately.                                                                                                    |                                   |        |
| /board                                                  | C on                                                                                                    |                                   |        |
| formance                                                | Enable Microphone Enable Internal Speaker                                                                                                    |                                   |        |
| stem Logs                                               | USB Configuration                                                                                                    |                                   |        |
|                                                         | When USB Boot Support is enabled, bootable USB mass storage devices (such as HDD, flash drive, CD/DVD) can boot through the boot sequence or boot menu. USB functional in an OS environment. If disabled, the bootable USB mass storage devices are prevented from booting through the boot sequence and boot menu, but USB functional in an OS environment.         Image: Image: I | ports are also<br>ports are       |        |
|                                                         | Front USB Configuration                                                                                                    |                                   |        |
|                                                         |                                                                                                    |                                   |        |

#### Figure 6. Enable USB Boot Support

16. Navigate to the Security section on the BIOS menu and ensure that Start Data Wipe option under Data Wipe on Next Boot is set to ON.

| BIOS Setup                                                                                                    |                                                                                                    |                                 |           |
|----------------------------------------------------------------------------------------------------|----------------------------------------------------------------------------------------------------|---------------------------------|-----------|
| Section 200 Tex Days                                                                                                    | Security                                                                                                    | Q                               | 윭         |
| Advanced Help Text Admin<br>Setup Password<br>ON ON                                                                           | and report intrusions during POST but do not display any detected intrusion<br>during POST                                                                                                    | SEARCH                          | VIEW ALL  |
| Overview<br>Boot Configuration<br>Integrated Devices<br>Storage<br>Display<br>Connection<br>Power<br>Security<br>Passwords    | SMM Security Mitigation SMM Security Mitigation This option enables additional UEFI SMM Security Mitigation protections. The operating system can use this feature to help protect the secure environm virtualization based security. Enabling this feature provides additional UEFI SMM Security Mitigation protections. However, this feature may cause compatibility issues or loss of functionality wit applications. OFF | ent created by<br>h some legacy | tools and |
| Update.Recovery<br>System Management<br>Keyboard<br>Pre-boot Behavior<br>Virtualization Support<br>Performance<br>System Logs | Data Wipe on Next Boot         Start Data Wipe         If enabled, the BIOS will queue up a data wipe cycle for storage device(s) connected to the motherboard on the next reboot.         Image: OFF         WARNING:         This Secure Wipe Operation will delete information in a way that it cannot be reconstructed.                                                                                                   |                                 |           |
| About                                                                                                    |                                                                                                    |                                 | EXIT      |

#### Figure 7. Data Wipe Screen (ON)

17. A pop-up message appears on the BIOS screen to confirm if you want to wipe the data. Select OK.

| Dioo Setup                                                                                                    |                                                                                                    |                 |             |
|----------------------------------------------------------------------------------------------------|----------------------------------------------------------------------------------------------------|-----------------|-------------|
| patter and for the                                                                                                    | Security                                                                                                    | Q               | 5           |
| Advanced Help Text Admin<br>Setup Password<br>ON ON                                                                                                    | and report intrusions during POST but do not display any detected intrusion during POST by                                                                                                    | SEARCH          | VIEW ALL    |
| verview<br>too Configuration<br>tregrated Devices<br>torage                                                                                                    | SMM Security Mitigation Data Wipe e secure environment                                                                                                    | nent created by |             |
| kaplay<br>connection<br>Power<br>becurity<br>Passwords<br>Jupdate.Recovery<br>System Management<br>Keyboard<br>Pre-boot Behavior<br>Virtualization Support<br>Performance<br>System Logs | Data Wipe       of functionality will be a wipe operation on ALL internal storage devices.       of functionality will be erased.         Do you want to continue this operation?       Abort       OK | th some legacy  | r tools and |
| abour                                                                                                    | Absolute®                                                                                                    |                 | ,           |

Figure 8. Data Wipe Screen (Select OK)

**18.** The Data Wipe pop-up message asks if you want to cancel or proceed with the operation. Select **NO**.

| BIOS Setup                                                                                                    |                                                                                                    |                                             |
|----------------------------------------------------------------------------------------------------|----------------------------------------------------------------------------------------------------|---------------------------------------------|
| and the second second                                                                                                    |                                                                                                    |                                             |
| Advanced Help Text Admin<br>Setup Password                                                                                                    | and report intrusions during POST but do not display any detected intrusion<br>during POST                                                                                                    |                                             |
| verview<br>loot Configuration                                                                                                    | CMM Convity Mitination                                                                                                    |                                             |
| Itegrated Devices<br>storage                                                                                                    | Data Wipe                                                                                                    | e secure environment created by             |
| Asplay<br>Connection                                                                                                    | Data Wipe                                                                                                    | of functionality with some legacy tools and |
| lower<br>Jeaunty<br>Isausvords<br>Jupaten Management<br>Argboard<br>Vieboot Behavior<br>Ardualization Support<br>Hindualization Support<br>Hindualization Support | WARNING: If you continue with this operation all the data on ALL internal storage devices will be erased.         You will not ball to recover this data!         Do you want to cancel this operation?         Yes       No |                                             |
|                                                                                                    | Absolute®                                                                                                    |                                             |
| About                                                                                                    | LOAD DEFAULTS APPLY CHANGES Changes were made                                                                                                    | <br>                                        |

Figure 9. Data Wipe Screen (Select NO)

19. In the Security section on the BIOS menu, enable the TPM Clear option if disabled. Then select Yes.

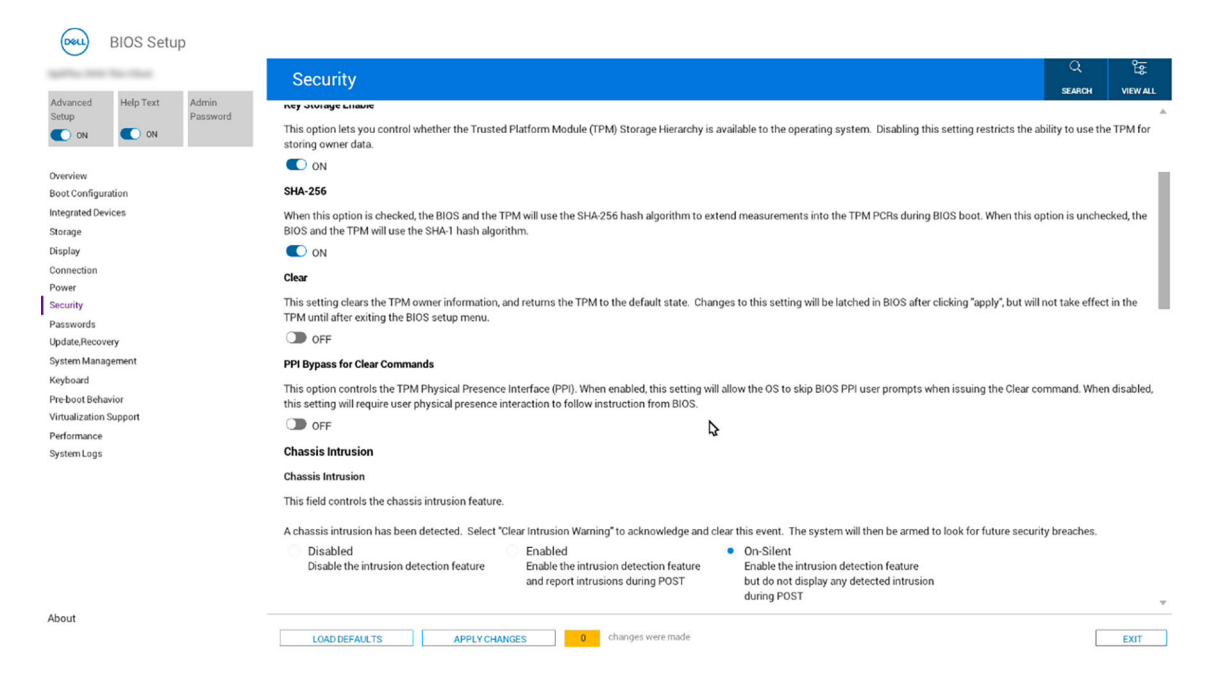

#### Figure 10. TPM Clear option is available

| -                                                 |                                                                                                    | Q                  | Êr          |
|---------------------------------------------------|----------------------------------------------------------------------------------------------------|--------------------|-------------|
|                                                   | Security                                                                                                    | SEARCH             | VIEW ALL    |
| dvanced Help Text Admin<br>etup<br>ON ON Password | This option lets you control whether the Trusted Platform Module (TPM) Storage Hierarchy is available to the operating system. Disabling this setting restricts the storing owner data. | ability to use th  | e TPM for   |
| erview                                            |                                                                                                    |                    |             |
| ot Configuration                                  | Clear TPM                                                                                                    | option is uncho    | akad the    |
| rage                                              |                                                                                                    | option is unche    | cked, the   |
| play                                              | Class TPM                                                                                                    |                    |             |
| nnection                                          |                                                                                                    |                    |             |
| ver                                               | Data encrypted with keys stored in the TPM will be lost. Are you sure you want to clear all keys from the TPM?                                                                          | ill not take effec | t in the    |
| any                                               |                                                                                                    |                    |             |
| ate,Recovery                                      | Tes NO                                                                                                    |                    |             |
| tem Management                                    |                                                                                                    |                    |             |
| board                                             |                                                                                                    |                    |             |
| boot Behavior                                     | ssuing the clean                                                                                                    | command. when      | i disabled, |
| ualization Support                                |                                                                                                    |                    |             |
| ormance                                           |                                                                                                    |                    |             |
| tem Logs                                          |                                                                                                    |                    |             |
|                                                   | This neid controls the chassis infrusion feature.                                                                                                    |                    |             |
|                                                   |                                                                                                    |                    |             |
|                                                   | A chassis intrusion has been detected. Select "Clear intrusion Warning" to acknowledge and clear this event. The system will then be armed to look for future sec                       | irity breaches.    |             |
|                                                   | Disabled be intrusion detection feature<br>Disable the intrusion detection feature<br>and report intrusions during POST<br>during POST                                                  |                    |             |
| ut                                                | duning too t                                                                                                    |                    |             |
| oout                                              |                                                                                                    | _                  |             |

Figure 11. Enable TPM Clear option

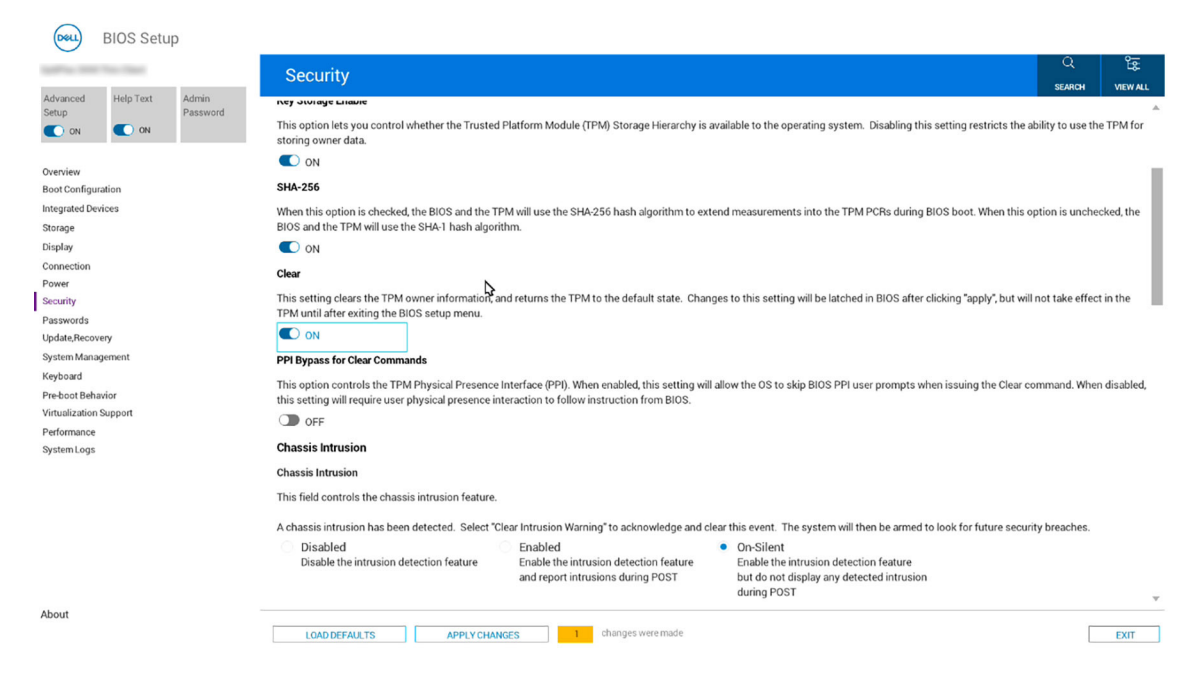

#### Figure 12. TPM Clear is enabled

**20.** If the **TPM Clear** option is grayed out in the BIOS, it indicates that Intel Platform Trust Technology (PTT) is enabled by default. Only one of these trust technologies (TPM or PTT) can be active at a time. Please go to the next step.

| BIOS Setup                         |                                                                                                    |
|------------------------------------|----------------------------------------------------------------------------------------------------|
| Spittles (Section Cont             | Security Q E                                                                                                    |
| Advanced Help Text Admin           | SEARCH VIEW ALL                                                                                                    |
|                                    | TPM 2.0 Security On                                                                                                    |
| Overview                           | Select whether or not the Trusted Platform Module (TPM) is visible to the OS.                                                                                                    |
| Boot Configuration                 |                                                                                                    |
| Integrated Devices                 | Attestation Enable                                                                                                    |
| Display                            | This option lets you control whether the Trusted Platform Module (TPM) Endorsement Hierarchy is available to the operating system. Disabling this setting restricts the ability to use the TPM for signing and signature operations.                                                    |
| Connection Power                   |                                                                                                    |
| Security                           | Key Storage Enable                                                                                                    |
| Passwords<br>Update,Recovery       | This option lets you control whether the Trusted Platform Module (TPM) Storage Hierarchy is available to the operating system. Disabling this setting restricts the ability to use the TPM for storing owner data.                                                                      |
| System Management                  |                                                                                                    |
| Keyboard<br>Pre-boot Bebavior      | SHA-256                                                                                                    |
| Virtualization Support Performance | When this option is checked, the BIOS and the TPM will use the SHA-256 hash algorithm to extend measurements into the TPM PCRs during BIOS boot. When this option is unchecked, the BIOS and the TPM will use the SHA-1 hash algorithm.                                                 |
| System Logs                        |                                                                                                    |
|                                    | Clear                                                                                                    |
|                                    | This setting clears the TPM owner information, and returns the TPM to the default state. Changes to this setting will be latched in BIOS after clicking "apply", but will not take effect in the TPM until after exiting the BIOS setup menu.                                           |
|                                    | ⊂ <b>N</b> OFF                                                                                                    |
|                                    | PPI Bypass for Clear Commands                                                                                                    |
|                                    | This option controls the TPM Physical Presence Interface (PPI). When enabled, this setting will allow the OS to skip BIOS PPI user prompts when issuing the Clear command. When disabled, this setting will require user physical presence interaction to follow instruction from BIOS. |
| About                              | LGAD DEFAULTS APPLY CHANGES 0 changes were made                                                                                                    |

#### Figure 13. TPM Clear option is greyed out

 $\ensuremath{\textbf{21.}}$  Exit the BIOS settings. Select  $\ensuremath{\textbf{Yes}}$  to save the changes.

| BIOS Setup                                        |                                             |                                                           |                                                          |                            |                 |
|---------------------------------------------------|---------------------------------------------|-----------------------------------------------------------|----------------------------------------------------------|----------------------------|-----------------|
| atta ten ha taa                                   | Security                                    |                                                           |                                                          | Q                          |                 |
| dvanced Help Text Admin<br>etup Password<br>ON ON |                                             | and report intrusions during POST                         | but do not display any detected intrusion<br>during POST | SEAR<br>D                  | CH VIEW ALL     |
| rerview                                           | SMM Security Mitigation                     |                                                           |                                                          |                            |                 |
| ot configuration                                  | SMM Security Mitigation                     |                                                           |                                                          |                            |                 |
| orage                                             |                                             |                                                           |                                                          | paqura environment creat   | od by           |
| play                                              |                                             |                                                           |                                                          | secure environment creat   | cuby            |
| nnection                                          | Warning                                     |                                                           |                                                          | functionality with some le | egacy tools and |
| wer                                               |                                             |                                                           |                                                          |                            |                 |
| urity                                             | Do you want to save changes?                |                                                           |                                                          |                            |                 |
| swords                                            |                                             |                                                           |                                                          |                            |                 |
| date,Recovery                                     |                                             |                                                           |                                                          |                            |                 |
| item Management                                   |                                             |                                                           |                                                          |                            |                 |
| board                                             |                                             |                                                           |                                                          |                            |                 |
| ualization Support                                |                                             |                                                           | Yes No Cance                                             | 4                          |                 |
| formance                                          |                                             |                                                           |                                                          |                            |                 |
| stem Logs                                         |                                             |                                                           |                                                          |                            |                 |
|                                                   |                                             |                                                           |                                                          |                            |                 |
|                                                   | WARNING!<br>This Secure Wine Operation will | delete information in a way that it cannot be reconstruct | tod                                                      |                            |                 |
|                                                   | This secure wipe operation will             | delete information in a way that it cannot be reconstruc- | teu.                                                     |                            |                 |
|                                                   |                                             |                                                           |                                                          |                            |                 |
|                                                   | Absolute®                                   |                                                           |                                                          |                            |                 |
|                                                   | Abachara .                                  |                                                           |                                                          |                            |                 |
|                                                   | Absolutes                                   |                                                           |                                                          |                            |                 |
| ut                                                |                                             |                                                           |                                                          |                            |                 |
|                                                   |                                             |                                                           |                                                          |                            |                 |

#### Figure 14. Exit the BIOS settings

22. Dell Security Manager screen is displayed. Select **Continue** to erase the data.

| Dell Security Manager<br>You have chosen to perform the Data Wipe operation on ALL internal<br>storage devices. If you continue with this operation all the data on<br>these storage devices will be erased.<br>Do you want to continue this operation? |
|----------------------------------------------------------------------------------------------------|
| You have chosen to perform the Data Wipe operation on ALL internal<br>storage devices. If you continue with this operation all the data on<br>these storage devices will be erased.<br>Do you want to continue this operation?                          |
|                                                                                                    |
| Continue Cancel<br>Use arrow keys to select an option and press Enter<br>Use Volume Up/Down to select an option and press 'Home' button<br>Dell                                                                                                    |

#### Figure 15. Erase the data

 $\ensuremath{\textbf{23.}}$  In the Dell Security Manager screen, select  $\ensuremath{\textbf{ERASE}}$  to erase the data.

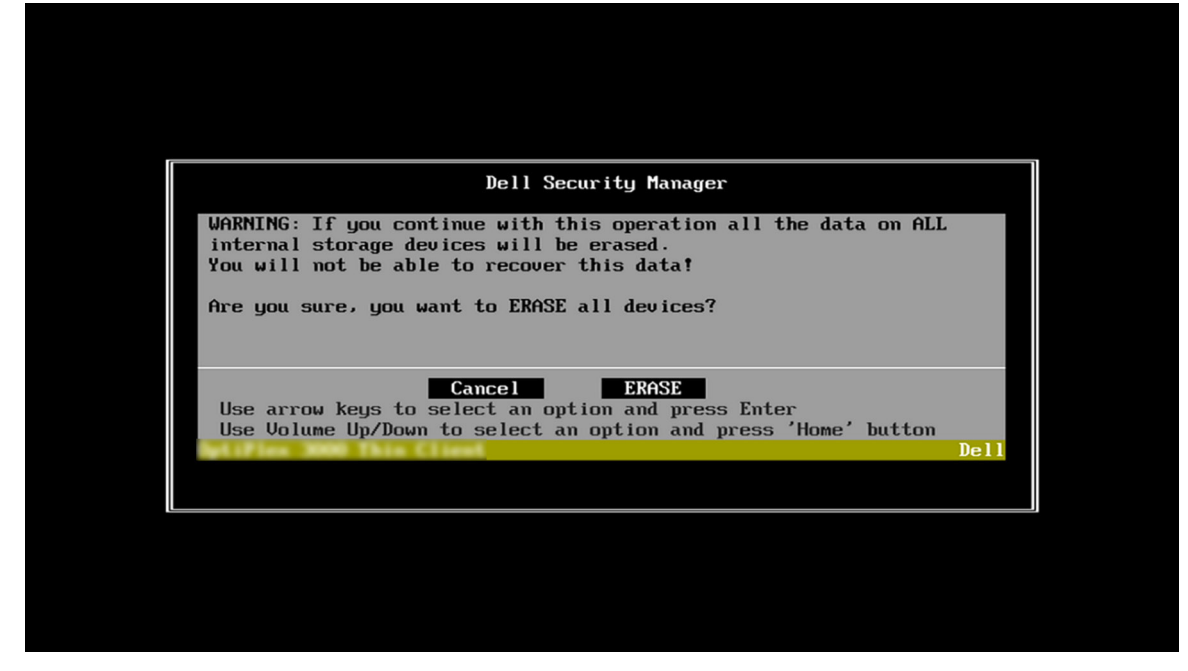

#### Figure 16. Select Erase

24. Select OK to reboot the computer.

| Dell Security Manager                                                                                                    |  |
|----------------------------------------------------------------------------------------------------|--|
| Data Wipe Completed Successfully.                                                                                                  |  |
| Press 'OK' to reboot the system.                                                                                                   |  |
| OK<br>Use arrow keys to select an option and press Enter<br>Use Volume Up/Down to select an option and press 'Home' button<br>Dell |  |

#### Figure 17. Select OK to reboot

**25.** During reboot, press F12 at boot up and hold it until the Dell logo appears and **Preparing one-time boot menu...** is displayed in the top-right corner. The boot menu will then open.

26. In the boot menu, select the USB drive from the UEFI Boot Devices list.

|                                                                                                    |                                                                                |                                                              | SERVICE TAG BIOS REVISION<br>FBGF434 1.15.0                                             |
|----------------------------------------------------------------------------------------------------|--------------------------------------------------------------------------------|--------------------------------------------------------------|-----------------------------------------------------------------------------------------|
| One-Time Boot Settings<br>Control the boot flow for the SupportAssist OS Recovery Tool.                                                                      | Pre-Boot Tasks<br>Change important BIOS settings on your system, configure ho  | w your device works and troubleshoot issues using this inter | face.                                                                                   |
| NOTE:<br>Once a system and/or admin password is set, the<br>system will always prompt for system and/or admin<br>password during boot.                       | BIOS SETUP<br>Configure BIOS options and control how your<br>system functions. | DIAGNOSTICS<br>Run system tests to identify any issues.      | BIOS UPDATE<br>Search for and install the latest BIOS updates<br>from various services. |
| UEFI Boot Devices                                                                                                    | BIOS Flash Update - Remote                                                     | Device Configuration                                         |                                                                                         |
| UEFLUSB SanDisk 3.2Gen1<br>04018248ba47ae5694cdaf89a3488d<br>8048665271482381ea77429301eba10<br>831000000000000000000000023f68ecff1<br>d8418a955810710aa61b9 | BIOS and Firmware Update Over-the-Air                                          | Snfigure device settings                                     |                                                                                         |
| 금집 UEFI HTTPs Boot (MAC:D0460C80DF91)                                                                                                    |                                                                                |                                                              |                                                                                         |
|                                                                                                    |                                                                                |                                                              |                                                                                         |
|                                                                                                    |                                                                                |                                                              |                                                                                         |
|                                                                                                    |                                                                                |                                                              |                                                                                         |
|                                                                                                    |                                                                                |                                                              | EXIT                                                                                    |

#### Figure 18. UEFI Boot Devices – USB (Select)

27. After selecting the USB key, the device will reboot automatically, and the installation will begin.

| 0                                                         | Dell ThinOS 10<br>Welcome to the most secure Thin Client Operating System                                                                                                    |   |
|-----------------------------------------------------------|----------------------------------------------------------------------------------------------------|---|
|                                                           | Time remaining 90 seconds                                                                                                    | - |
| Power Up<br>ThinOS is the<br>meet modern<br>purpose-built | P Your Virtual Computing with the New ThinOS 10<br>exclusive VDI client solution, meticulously engineered and crafted to<br>customer needs. With its seamless deployment and robust security, it's<br>for virtual environments. |   |
|                                                           |                                                                                                    |   |

#### Figure 19. Dell ThinOS 10 installation

28. After Installation, the OOBE screen is displayed. Click -> button to proceed to the next page.

(i) NOTE: If a network cable is connected, the page will automatically advance once the IP address is obtained.

(i) NOTE: If WMS (Wyse Management Suite) discovery is configured, the device will check in automatically, and the OOBE screen will not be displayed.

**29.** In the Dell Technologies page, click the -> to go to the Review License Agreement page.

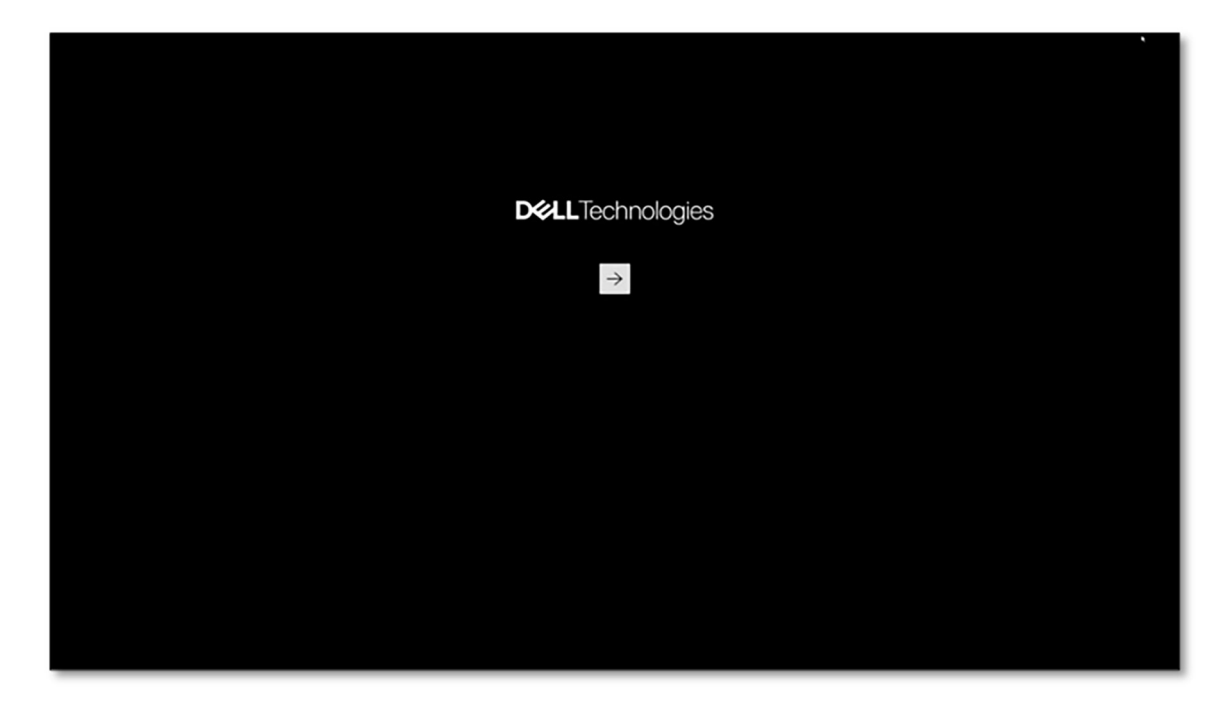

Figure 20. Dell Technologies screen

**30.** In the Review License Agreement page, select **I have reviewed all license agreements** and then click **>** button to proceed to the next page.

| Dell ThinOS 10<br>Welcome to the most secure Thin Client Operating System. Let's get started.                                                                                                    |  |
|----------------------------------------------------------------------------------------------------|--|
| Review License Agreement                                                                                                    |  |
| Dell Technologies Citrix JVDI HID TeamsVDI WebesMeetings                                                                                                    |  |
| Congratulations on your new Dell purchaser                                                                                                    |  |
| Your purchase and use of this product is subject to and governed by Dell's applicable Terms of Sale<br>and End User License Agreement, which are each presented below in the following order:                                                                                                    |  |
| U.S. Consumer Terms of Sale                                                                                                    |  |
| Commercial Terms of Sale                                                                                                    |  |
| End User License Agreement     In addition, please take note of the important Safety information.                                                                                                    |  |
| By the act of clicking "I accept" you agree (or re-affirm your agreement to) the foregoing terms and<br>conditions and acknowledge that you have read and understood the Safety Information. For the<br>avoidance of divade, to the event that Deal is devended under agricultable laws to have accepted an<br>offer by you; (a) Del haveby objects to and rejects all additional or inconsistent terms that may be<br>contained in any purchase order or other documentations underthed by you is nonvection with your<br>order, and (b) Del haveby conditions its acceptance on your assent that the foregoing terms and<br>and the statement and the statement of the statement of th |  |
| Thave reviewed all license agreements                                                                                                    |  |
|                                                                                                    |  |

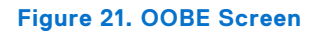

**31.** The QR Code Scan page is displayed.

|                          |          | De<br>Welcome to the most se | ell ThinOS 1<br>cure Thin Client Operating Sy | O<br>stem. Let's get started. |                        |                |
|--------------------------|----------|------------------------------|-----------------------------------------------|-------------------------------|------------------------|----------------|
| QR Code Scan<br>Optional | Language | O<br>Keyboard                | Time Zone                                     | Network                       | Management<br>Optional | Gateway        |
|                          |          | Scan Yo                      | ur QR Code for Auto-config                    | guration                      |                        |                |
|                          |          | More in                      | formation about how to get a QR con           | 50 ©                          |                        |                |
|                          |          |                              | Skip >                                        |                               |                        | 0              |
| Light OD Dark            |          | Pre                          | ss Ctrl + Esc to skip initial configuratio    | a                             | DN                     | ALTechnologies |

#### Figure 22. OOBE Screen

**32.** Press **Ctrl + ESC** to enter the computer.

| A # / / /           | 5 5                                                                                                    |                                                                                                    | 102                          |
|---------------------|----------------------------------------------------------------------------------------------------|----------------------------------------------------------------------------------------------------|------------------------------|
| of 201 and the Cart |                                                                                                    | and the second second se                                                                                                    | 12 Mary                      |
| Stand Market        | A Charles                                                                                                    | The state of the state of the s | 10 10                        |
|                     | A REAL PROPERTY                                                                                                    | AND STATE                                                                                                    | 20 - 1 <u>200</u> - 5        |
|                     | AN FOR ANY                                                                                                    | W LOW                                                                                                    |                              |
| - C. 3              |                                                                                                    |                                                                                                    | . 15 21                      |
|                     | Over                                                                                                    |                                                                                                    | Sec. 19                      |
|                     | Please login to your Citrix Virtual Desktop                                                                                                    | and the second                                                                                                    | 2.                           |
| 1                   | Username<br>Please enter username                                                                                                    | 1                                                                                                    | le le                        |
|                     | Password                                                                                                    | and the second second                                                                                                    |                              |
|                     | Please enter password                                                                                                    | A Charles and the                                                                                                    |                              |
|                     | ranjith -                                                                                                    |                                                                                                    | 0 1 . 30                     |
|                     | Prease enter your credentials                                                                                                    |                                                                                                    | 14.                          |
| \$                  |                                                                                                    | addit in the second                                                                                                    | 15/                          |
| 0                   | Login                                                                                                    | M. Jam                                                                                                    | Final                        |
| *                   |                                                                                                    | 11. 1. 1. 1. 1. 1. 1. 1. 1. 1. 1. 1. 1.                                                                                                    | 10                           |
| ↔                   |                                                                                                    | 13.1                                                                                                    | 1000                         |
|                     |                                                                                                    | Start Care 124                                                                                                    | 01:                          |
| @                   |                                                                                                    | and the second states of the second states of the s | Stame Sector                 |
| 0                   | and the second second sec | C. A. C. C. C. C. C. C. C. C. C. C. C. C. C.                                                                                                    | 250 20                       |
| PAtter              | 1 Ser Martin Con                                                                                                    | Martine Martine                                                                                                    | and the second second second |

Figure 23. Desktop Screen (ThinOS 10)

## **WMS Configuration**

Once the device is registered to WMS, push the policy from ThinOS 10.X configuration.

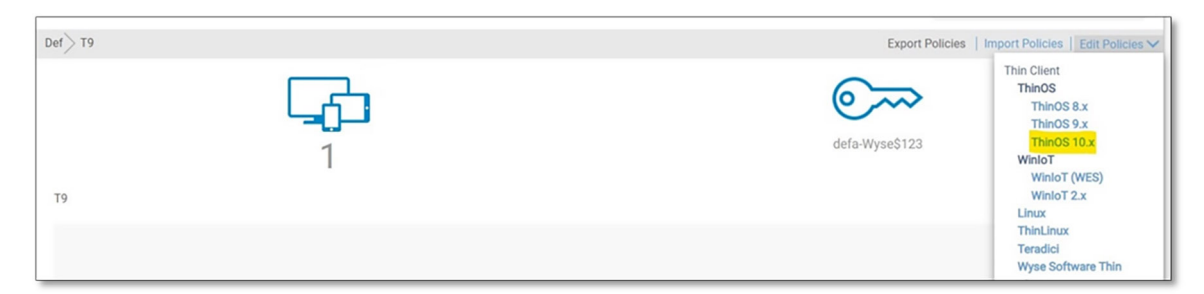

#### Figure 24. WMS configuration

## **Known behavior**

- 1. If the device does not go to the installation screen after selecting the USB (and instead boots to HTTPS or encounters a security error), disable the **Secure Boot** in the BIOS.
- 2. After a successful installation, if the device fails to boot into ThinOS 10 (and instead boots to HTTPS or encounters a security error), disable the **Secure Boot** in the BIOS.
- 3. Devices with an integrated graphics card may experience UI distortion issues after installation.
- **4.** Installation time is 10 to 15 minutes for legacy platforms.

# **Reinstalling drivers and applications**

Drivers and applications are software that enable operating systems to communicate with the hardware devices and software in your computer. Devices such as video and sound cards require drivers to function correctly, and enable users to adjust hardware settings.

Device-specific drivers may have to be downloaded and installed separately. Dell Technologies recommends that you download the device drivers for your Dell Technologies computer from Drivers & Downloads.

Applications must be downloaded and installed separately. Dell Technologies recommends that you download the required applications for your Dell Technologies computer from the Dell Download Center.

## Displaying drivers and applications on your computer

- 1. Turn on your computer.
- 2. Go to Dell Support Site.
- **3.** In the **Search support** field, enter the Service Tag, Serial Number, Service Request, Model, or Keyword of your computer, and then click **Search**.
  - (i) NOTE: If you do not have the Service Tag, Serial Number, Service Request, Model, or Keyword, use the SupportAssist feature to automatically identify your computer. You can also click **Browse all products** to manually browse for your computer.
- 4. Click Drivers & downloads.
- 5. In the **Operating system** drop-down, select the operating system that is installed on your computer to get a list of the drivers and applications available for your computer.

6

# **Getting help and contacting Dell**

## Self-help resources

You can get information and help on Dell products and services using these self-help resources:

#### Table 1. Self-help resources

| Self-help resources                                                                                                    | Resource location                                                                                                    |  |  |
|----------------------------------------------------------------------------------------------------|----------------------------------------------------------------------------------------------------|--|--|
| Information about Dell products and services                                                                                               | Dell Site                                                                                                    |  |  |
| Tips                                                                                                    | · •                                                                                                    |  |  |
| Contact Support                                                                                                    | In Windows search, type Contact Support, and press<br>Enter.                                                                                                    |  |  |
| Online help for operating system                                                                                                    | Windows Support Site                                                                                                    |  |  |
|                                                                                                    | Linux Support Site                                                                                                    |  |  |
|                                                                                                    | Windows IoT Enterprise                                                                                                    |  |  |
| Access top solutions, diagnostics, drivers and downloads, and<br>learn more about your computer through videos, manuals, and<br>documents. | Your Dell computer is uniquely identified using a Service Tag<br>or Express Service Code. To view relevant support resources<br>for your Dell computer, enter the Service Tag or Express<br>Service Code at Dell Support Site.<br>For more information about how to find the Service Tag for                                   |  |  |
|                                                                                                    | your computer, see Locate the Service Tag on your computer.                                                                                                    |  |  |
| Dell knowledge base articles                                                                                                    | <ol> <li>Go to Dell Support Site.</li> <li>On the menu bar at the top of the Support page, select<br/>Support &gt; Support Library.</li> <li>In the Search field on the Support Library page, type the<br/>keyword, topic, or model number, and then click or tap the<br/>search icon to view the related articles.</li> </ol> |  |  |

## **Contacting Dell**

To contact Dell for sales, technical support, or customer service issues, see Dell Support Site.

(i) NOTE: Availability of the services may vary depending on the country or region, and product.

() NOTE: If you do not have an active Internet connection, you can find contact information in your purchase invoice, packing slip, bill, or Dell product catalog.